#### بسمه تعالى

«راهنمای شرکت در دوره های مجازی مجتمع فنی تهران»

۱. وارد آدرس زیر شوید:

### mftlms.ir

۲. روی دکمه ورود به سامانه سمت راست سایت کلیک کنید.

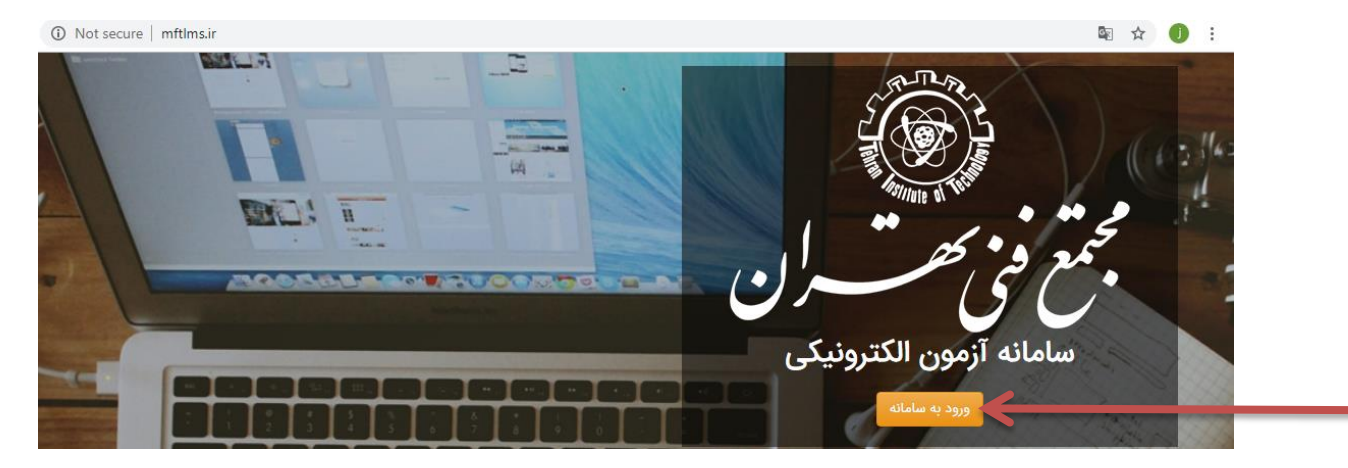

۳. نام کاربری و رمز عبور را وارد کنید. نام کاربری و رمز عبور، کدپرسنلی شما می باشد.

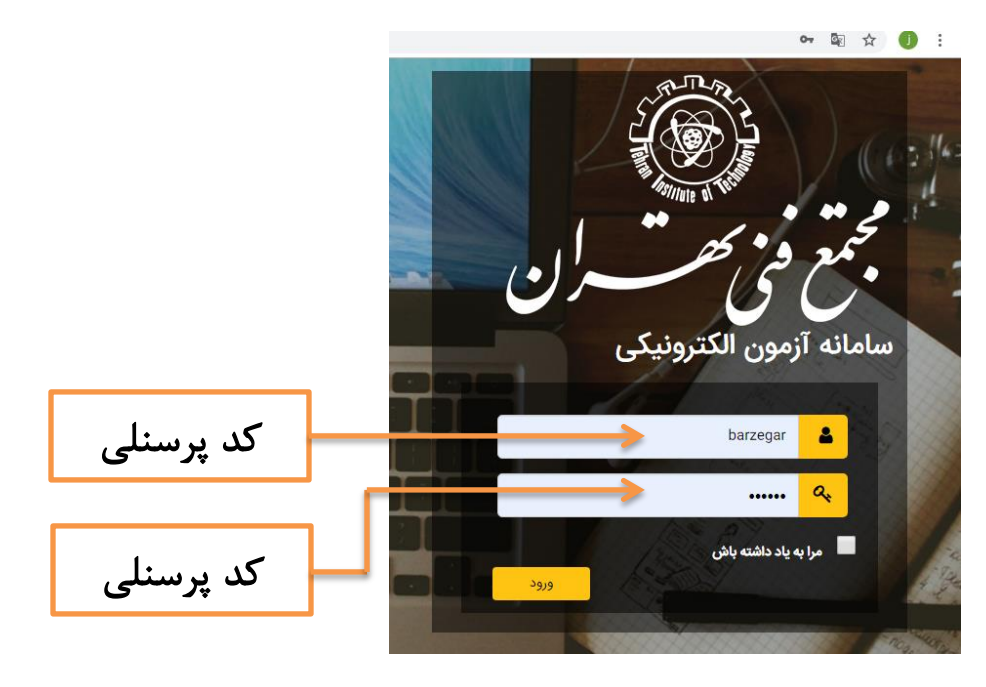

۴. حال صفحه پروفایل شما باز میگردد. در قسمت پایین سمت راست، عناوین دوره ها برای

شما مشخص شده است.

| ← → C ① Not secure | mftlms.ir/portal/memberprofile                                                    | 🗟 🏠 🕕 :                                            |
|--------------------|-----------------------------------------------------------------------------------|----------------------------------------------------|
|                    |                                                                                   | معند الكترونيكي<br>محمع في مصر ان                  |
| K                  | برای شرکت در آزمون کلیک کنید<br><mark>شرکت در آزمون</mark><br>نمرات آزمونهای قبلی | خوش آمدید zahra barzegar<br>ورود به پروفایل کاربری |
|                    |                                                                                   | ی ایستان ۵•<br>نور تابستان ۵•<br>نمونه ICDL        |
| 1. C. C. C. C. C.  |                                                                                   | فنون مذاكره                                        |
| 1 4 6 4 1          |                                                                                   | گزارش نویسی                                        |
|                    |                                                                                   |                                                    |

۵. از قسمت پایین سمت راست روی اسم دوره مورد نظر خود کلیک کنید.

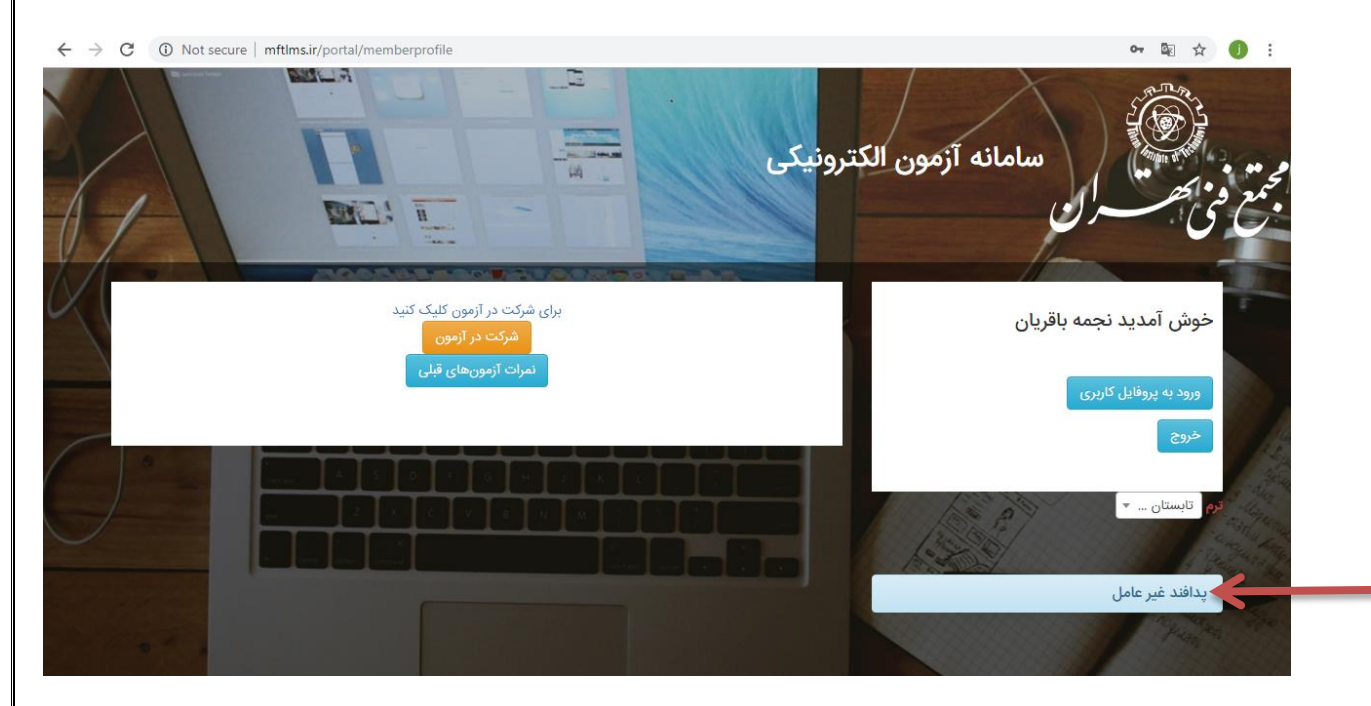

۶. از باکس باز شده، روی گزینه "محتوای کلاس" کلیک کنید.

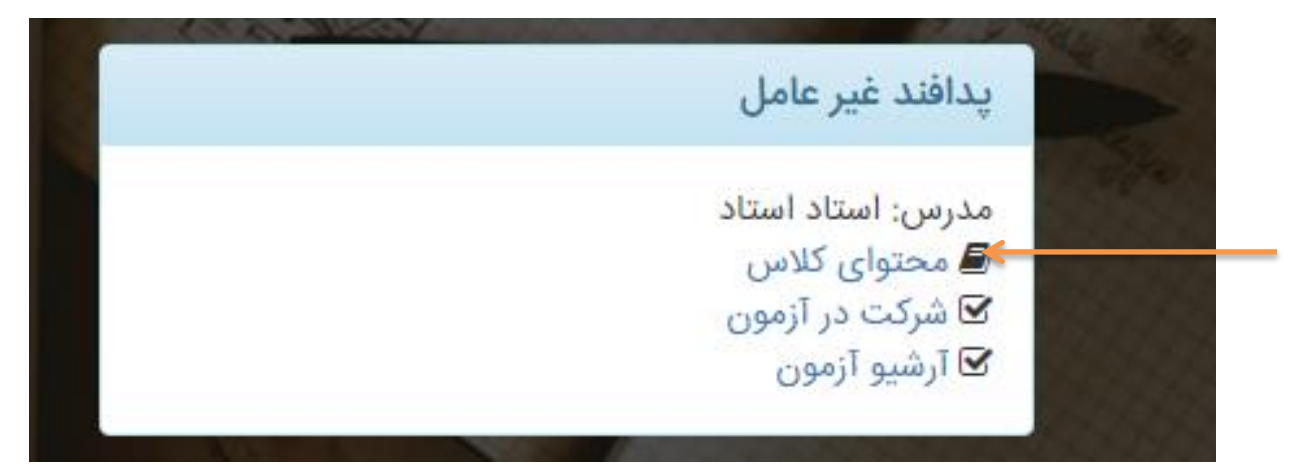

 ۵- از قسمت محتوای کلاس، روی اسم فصل ها (عناوین فصول) کلیک کرده و محتوای فیلمی دوره را مطالعه کنید. در انتهای عناوین دوره، می توانید محتوای پی دی اف کل دوره را نیز دانلود نمایید.

| ترم : تابستان 98 / دوره : مجتمع فنی / درس :گزارش نویسی / استاد :استاد استاد |                             |
|-----------------------------------------------------------------------------|-----------------------------|
| گزارش نویسی (% 20.0)                                                        | خوش آمدید zahra<br>barzegar |
|                                                                             | ورود به پروفایل کاربری      |
| درس 1                                                                       | خروج                        |
| درس 2                                                                       |                             |
| درس 3                                                                       |                             |
| درس 4                                                                       |                             |
| درس 5                                                                       | 192                         |
| درس 6                                                                       |                             |
| درس 7                                                                       |                             |

## نحوه شرکت در آزمون پایانی:

پس از مطالعه محتوا، می توانید در آزمون پایانی خود شرکت نمایید.

لازم به ذکر است که بعد از شرکت در آزمون پایانی، باید در ارزشیابی دوره شرکت نمایید. دقت داشته باشید که شرکت در ارزشیابی الزامی است.

روی دکمه شرکت در آزمون (در قسمت پایین اسم دوره)، کلیک می کنیم. حال می توانید در آزمون پایانی شرکت کنید. هر سوال را جواب داده و ثبت نمایید و به سوال بعدی بروید. در انتها آزمون خود را ذخیره کنید.

| مدرس: استاد استاد<br>محتوای کلاس<br>ک شرکت در آزمون<br>آرشیو آزمون |         | يدافند غير عامل                                    |
|--------------------------------------------------------------------|---------|----------------------------------------------------|
| ◄ محتوای توس ◄ شرکت در آزمون ◄ آرشيو آزمون                         |         | مدرس: استاد استاد                                  |
|                                                                    |         | ے محتوای کلاس<br>کی شرکت در آزمون<br>⊡ آرشیو آزمون |
|                                                                    |         |                                                    |
| برای شرکت در ازمون کلیک کنید<br>شرکت در آزمون                      | یک کنید | برای شرکت در آزمون کلی<br>شرکت در آزمون            |

بعد از پایان آزمون، برای دیدن نمره آزمون پایانی خود، روی گزینه نمرات آزمون های قبلی کیک کنید .

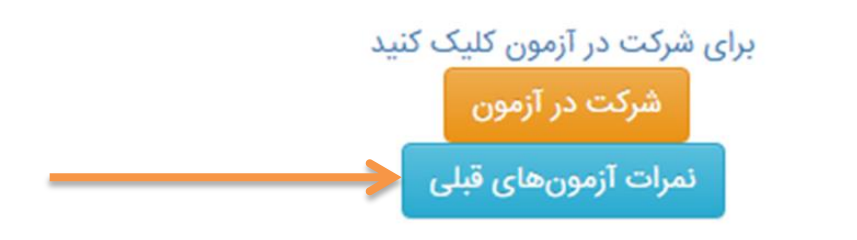

| < -> | CO        | Not secure  | mftlms.ir/porta            | I/Archiv | veExam                  |      | B                   | آزمون الکترونیکی                       | سامانه | <ul> <li>۲</li> <li>۲</li></ul> | 43 |
|------|-----------|-------------|----------------------------|----------|-------------------------|------|---------------------|----------------------------------------|--------|----------------------------------------------------------------------------------------------------|----|
| N    | پاسخ نامه | جزئيات نمره |                            | V        | ار <mark>زشیاب</mark> ی | نوبت | تاریخ شرکت در آزمون | عنوان آزمون                            | رديف   |                                                                                                    |    |
| 5    |           |             | جزئيات نم <mark>ر</mark> ه | 0.00     |                         | 1    | 09:29 1398/06/11    | آزمون بنیان مدیریت امنیت اطلاعات (بما) | .1     | حوش امدید صبا عباسی                                                                                                    |    |
|      |           |             |                            |          |                         |      |                     |                                        | _      | ورود به پروفایل کاربری                                                                                                    |    |

حال روی دکمه **شرکت در ارزشیابی** کلیک کرده و در نظرسنجی دوره شرکت نمایید. لازم به ذکر است که شرکت در ارزشیابی (نظرسنجی) دوره **الزامی** می باشد.

井 دقت داشته باشید که برای هر دوره :

- ابتدا باید محتوای کلاس را مطالعه نموده
- ۲) سپس در آزمون پایانی دوره شرکت نمایید.
- ۳) پس از ثبت آزمون پایانی، در نظرسنجی (ارزشیابی) دوره شرکت نمایید.
- ۴) حال میتونید در دوره بعدی خود به همین ترتیب شرکت کنید و به سراغ دوره بعدی خود

برويد.

# نکات مهم:

## شماره پشتیبانی: ۲۲۳۶۹۱۶۴ و ۲۲۳۶۱۱۱۰

## خانم برزگر